## 1. ไปที่ การตั้งค่า [Settings]

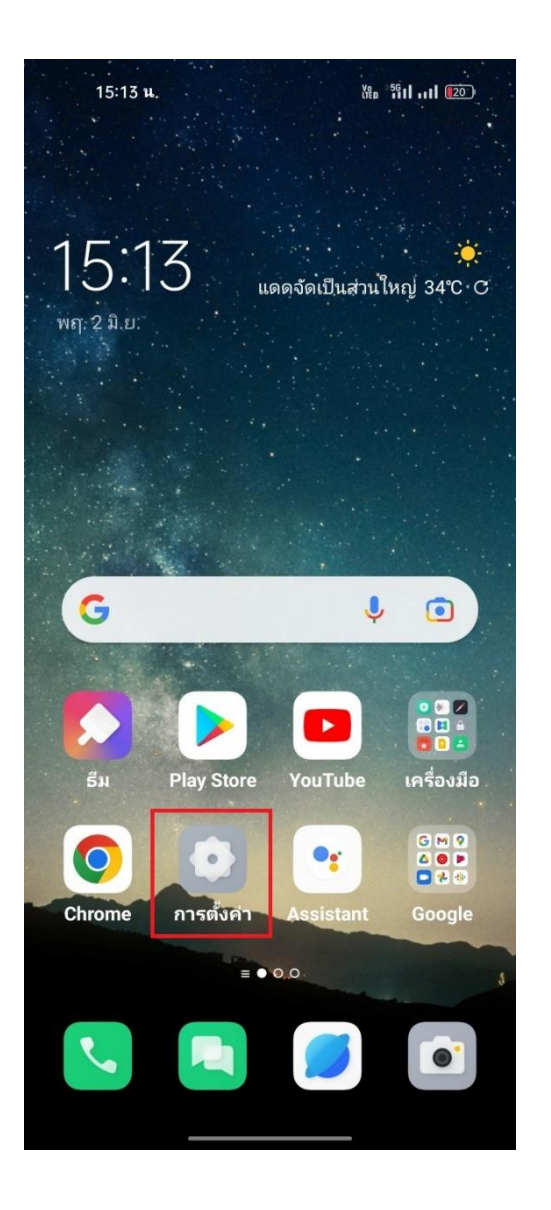

## การเลือกพู้ให้บริการเครือข่าย [Update location] บน OPPO

2. เลือก เครือข่ายโทรศัพท์มือถือ [Mobile network]

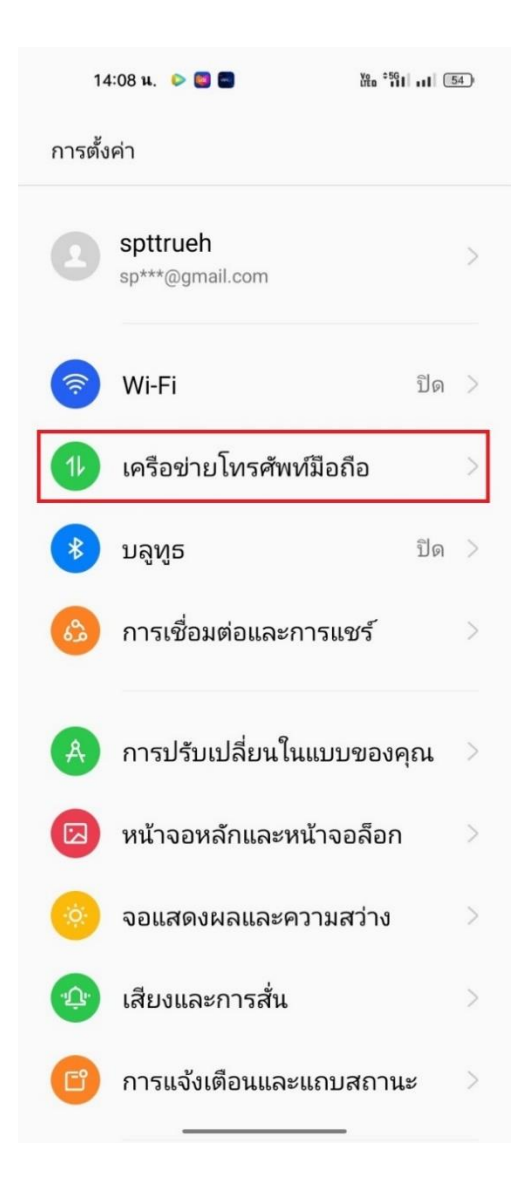

 กรณีใส่ 2 ซิมการ์ต เลือกซิมที่ต้องการตั้งค่า จากนั้น เลือก เครือข่าย [Carrier]

| 14:37 u. 👂 💀 🚍                                       | ∦ ăta îil ul |
|------------------------------------------------------|--------------|
| 🔶 ข้อมูลซิมและการตั้งค่า                             |              |
| เปิดใช้งาน                                           |              |
| ชื่อ SIM<br>sim1_tmvH                                |              |
| หมายเลข SIM<br>ไม่ได้ตั้งค่า                         |              |
| โรมมิ่งข้อมูล                                        |              |
| การโทร VoLTE                                         |              |
| การโทรผ่าน Wi-Fi<br>ปิด                              |              |
| ประเภทของเครือข่ายที่ต้อง<br>5G/4G/3G/2G (อัตโนมัติ) | การ          |
| ชื่อจุดการเข้าถึง                                    |              |
| เครือข่าย<br>TRUE-H                                  |              |

 แตะปิดเมนู อัตโนมัติ [Automatic] เพื่อให้เครื่องค้นหา เครือข่ายอื่นๆ รอสักครู่จะปรากฏชื่อเครือข่ายที่ค้นหาได้ บริเวณนั้น เลือกเครือข่ายใดก็ได้ที่ไม่ใช่ทรู

| 14:39 u. 🜔 🗟 🚍          | * Vec *56111 (49) |
|-------------------------|-------------------|
| 🔶 ผู้ให้บริการเครือข่าย |                   |
| เลือกอัตโนมัติ          |                   |
| เครือข่ายที่ใช้งานได้   |                   |
| TH 3G+ 3G               | $\bigcirc$        |
| TRUE-H 4G               | 0                 |
| TRUE-H 3G               | 0                 |
| TRUE-H 2G               | 0                 |
| AIS 4G                  | $\bigcirc$        |
| TOT Mobile 4G           | $\bigcirc$        |
| DTAC 4G(ไม่อนุญาต)      | 0                 |
| AIS-T 4G(ไม่อนุญาต)     | $\circ$           |
| 52017 4G                | $\bigcirc$        |
| 52009 4G                | $\bigcirc$        |
| AIS-T 3G(ไม่อนุญาต)     | 0                 |

 จากนั้นเครื่องจะแสดงข้อความ "เครือข่ายที่คุณเลือกไม่ สามารถใช้งานได้" แตะ เปิด [ON] ระบบจะเปิดการเลือก เครือข่ายโดยอัตโนมัติให้ทันที

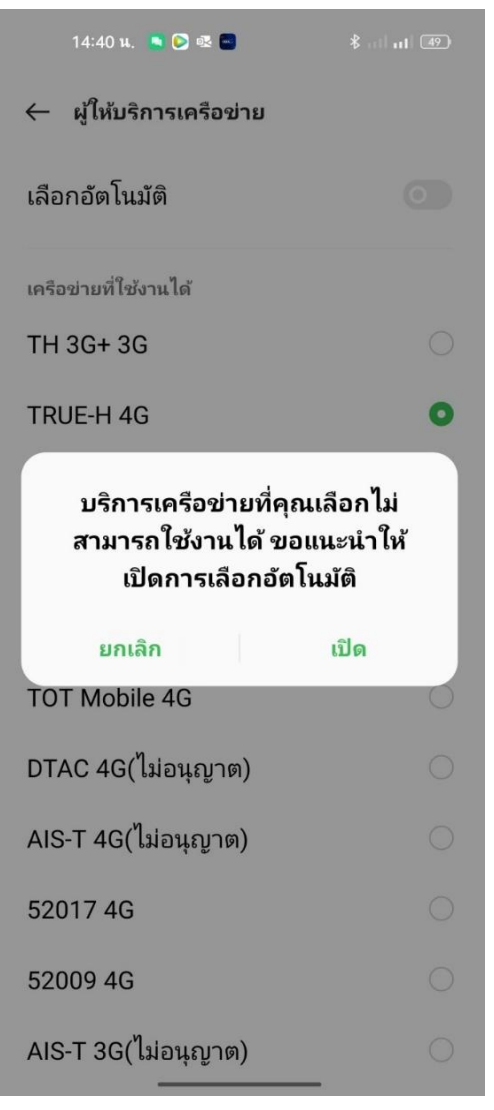

 เมื่อเครื่องจับสัญญาณแล้ว จะปรากฏชื่อพู้ให้บริการขึ้นมา ด้านบน โดยจะสามารถใช้งานได้ปกติ เพราะจับสัญญาณ ของพู้ให้บริการทรูเรียบร้อยแล้ว

| 14:41 u. 🖸 🕟 🕸 🗃 🕺 🖁                                    | • * <b>fil .</b>   ( |
|---------------------------------------------------------|----------------------|
| ← ข้อมูลชิมและการดังคำ                                  |                      |
| เปิดใช้งาน                                              |                      |
| ชื่อ SIM                                                |                      |
| SIM1_TMVH                                               |                      |
| หมายเลข SIM<br>ไม่ได้ตั้งค่า                            |                      |
| การโทร VoLTE                                            |                      |
| การโทรผ่าน Wi-Fi                                        |                      |
| เปิด                                                    |                      |
| ประเภทของเครือข่ายที่ต้องการ<br>5G/4G/3G/2G (อัตโนมัติ) |                      |
|                                                         |                      |
| ชื่อจุดการเข้าถึง                                       |                      |
| ชื่อจุดการเข้าถึง<br>เครือข่ ตั้งค่าให้เลือกโดยอัตโนมั  | ติ                   |